SOBRE LA INSCRIPCIÓN

### ¿Cuál es el plazo para inscribirme?

El plazo de inscripción es del **17 de agosto al 07 de setiembre 2023.** La inscripción es gratuita, voluntaria y completamente digital.

#### ¿Cuál es el procedimiento de inscripción que debo seguir si estoy participando por primera vez en un concurso?

I

Antes de la inscripción, debe registrar sus datos en el aplicativo para generar su usuario y contraseña. Siga los siguientes pasos:

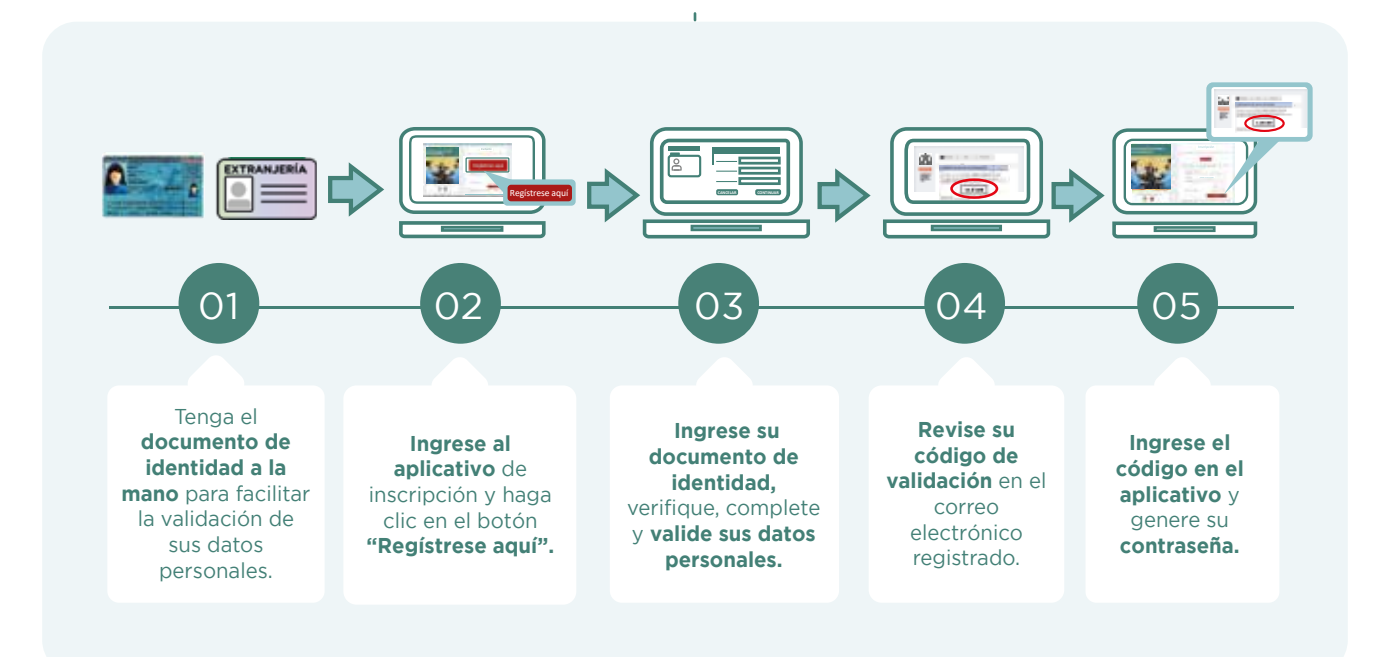

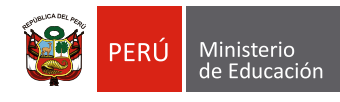

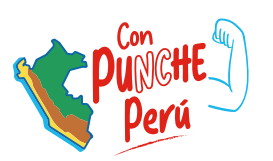

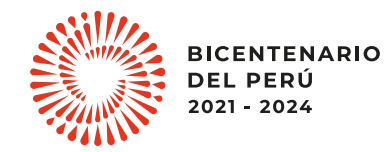

SOBRE LA INSCRIPCIÓN

Con su usuario y contraseña generados, siga los siguientes pasos para inscribirse:

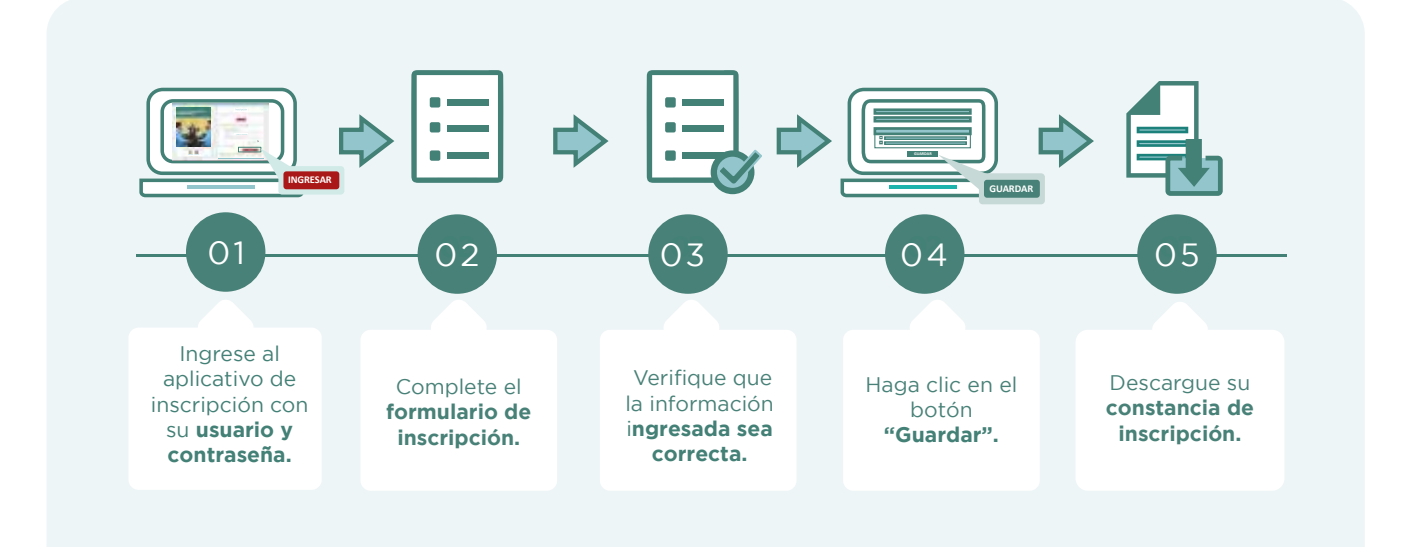

También puede ver los siguientes materiales instructivos para registrarse e inscribirse:

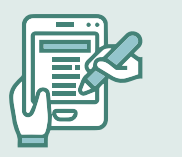

- Requisitos para participar en el concurso
- Video instructivo para registrar el usuario y contraseña
  - Video instructivo para recuperar la contraseña

Recuerde que, el formulario de inscripción tiene carácter de declaración jurada y que la constancia de inscripción es el único documento que lo acredita como postulante inscrito en el concurso.

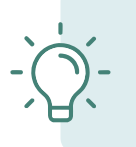

#### Importante:

Su usuario y contraseña son datos personales e intransferibles, siendo su responsabilidad el debido uso de esta información. Guarde su contraseña en un lugar seguro, ya que necesitará volver a utilizarla para ver sus resultados y realizar las actividades del concurso.

SOBRE LA INSCRIPCIÓN

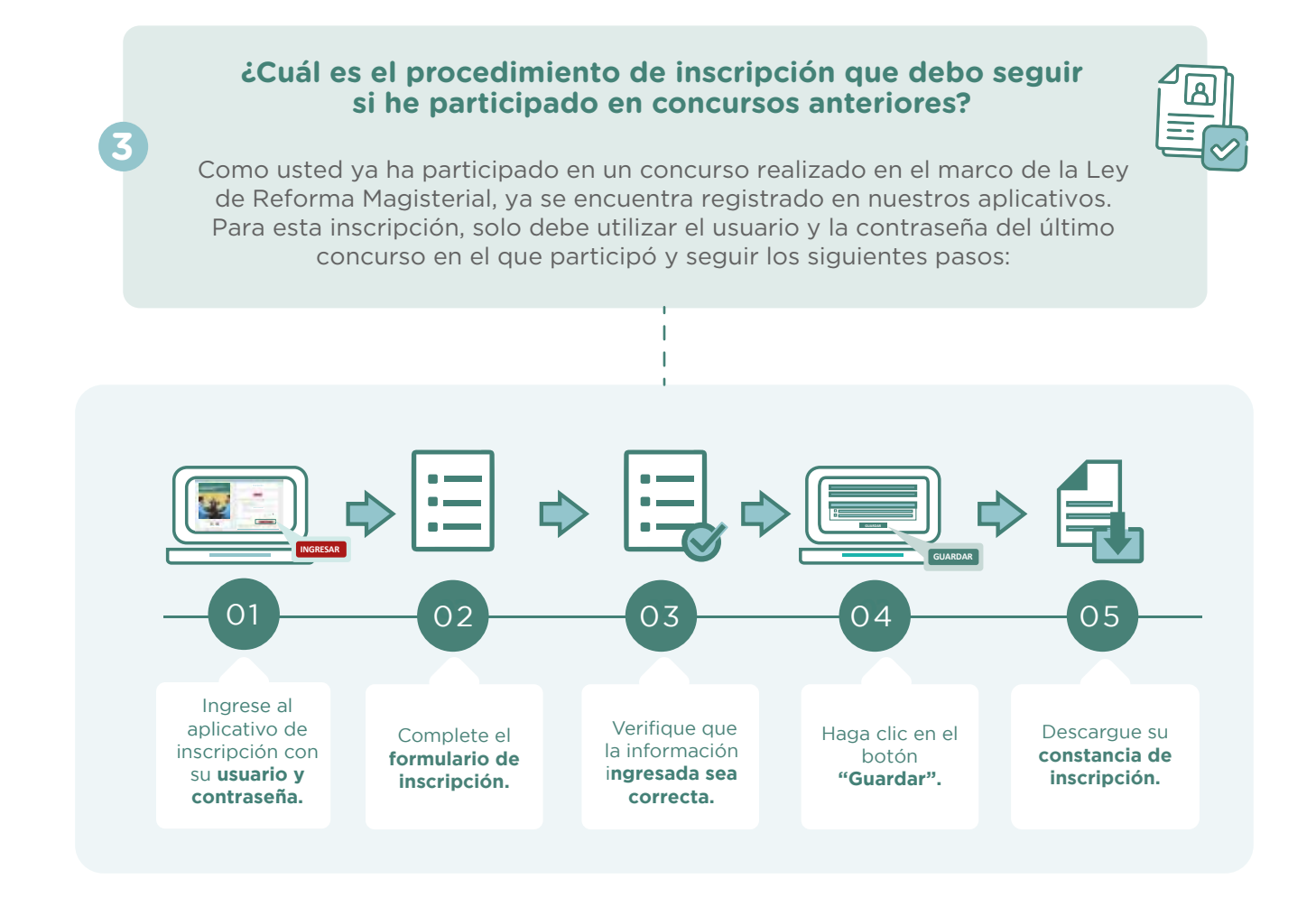

También puede ver los siguientes materiales instructivos para inscribirse o recuperar su contraseña del último concurso.

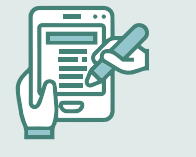

0 0

Π

Requisitos para participar en el concurso

Video instructivo para registrar el usuario y contraseña

Video instructivo para recuperar la contraseña

Recuerde que, el formulario de inscripción tiene carácter de declaración jurada y que su constancia de inscripción es el único documento que lo acredita como postulante inscrito en el concurso.

SOBRE LA INSCRIPCIÓN

### ¿Puedo usar mi contraseña de los concursos anteriores para inscribirme en este concurso?

Sí, para inscribirse en el Concurso de Ascenso Educación Básica 2023, puede emplear la contraseña utilizada del último concurso en el que participó. Si no recuerda la contraseña, puede restablecerla mediante la opción *¿Olvidó su Contraseña?* que se encuentra en el aplicativo de inscripción del concurso. **Revise este video instructivo** y vea las opciones que tiene para recuperar su contraseña.

### ¿Puedo modificar la información de mi inscripción?

Sí, usted puede modificar su información las veces que considere necesario, siempre que se realice dentro del plazo de inscripción, es decir del 17 de agosto al 07 de setiembre 2023. Para ello, debe ingresar nuevamente al aplicativo de inscripción, colocar su usuario y contraseña, hacer clic en el botón **"Nueva Inscripción"** y digitar sus datos verificando que sean los correctos, luego guardar la información y descargar su nueva constancia.

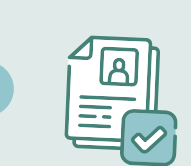

#### ¿Durante la inscripción puedo seleccionar la sede donde rendiré la Prueba Nacional?

Sí, usted podrá elegir en qué sede desea rendir la Prueba Nacional.

### Si me inscribí en el Concurso de Ascenso Educación Básica 2023 y ya no deseo participar, ¿qué procedimiento debo seguir?

Т

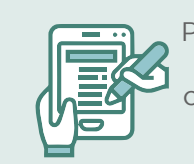

Puede anular su inscripción ingresando al aplicativo o presentar su carta de renuncia ante la mesa de partes del Minedu, cualquiera de las dos opciones debe realizarse dentro del plazo de inscripción establecido en el **cronograma** del concurso.

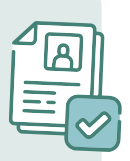

SOBRE LA INSCRIPCIÓN

## Si tengo alguna discapacidad ¿es posible requerir apoyo para rendir la Prueba Nacional?

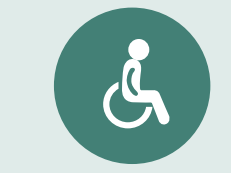

8

Sí, en el Formulario de inscripción hay un campo que indica "Requerimiento de apoyo por discapacidad", en dicho campo se ha colocado un desplegable con opciones de apoyo, así tendrá la posibilidad de seleccionar el tipo de acomodación disponible de acuerdo a su discapacidad.

En caso usted requiera otros ajustes razonables para rendir su prueba debe comunicarlo al correo electrónico adaptacionespun@minedu.gob.pe hasta el plazo máximo de 30 días hábiles después del cierre de la inscripción, para coordinar las medidas que se adoptarán, considerando la viabilidad de estas.

#### Si estudié en el Perú, ¿cómo ingreso mi instituto, escuela o universidad si no aparece en la lista que proporciona el Formulario de inscripción?

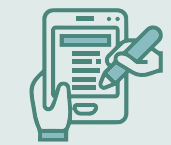

En la lista debe seleccionar la opción OTROS y luego, en el campo **Nombre completo de la institución,** colocar el nombre de su instituto, escuela o universidad.

#### Si no estudié en el Perú, ¿cómo ingreso mi instituto, escuela o universidad en el Formulario de inscripción?

I

Debe digitar el nombre de su instituto, escuela o universidad en el campo **Nombre completo de la institución,** y luego seleccionar el país de ubicación de la institución.

SOBRE LA INSCRIPCIÓN

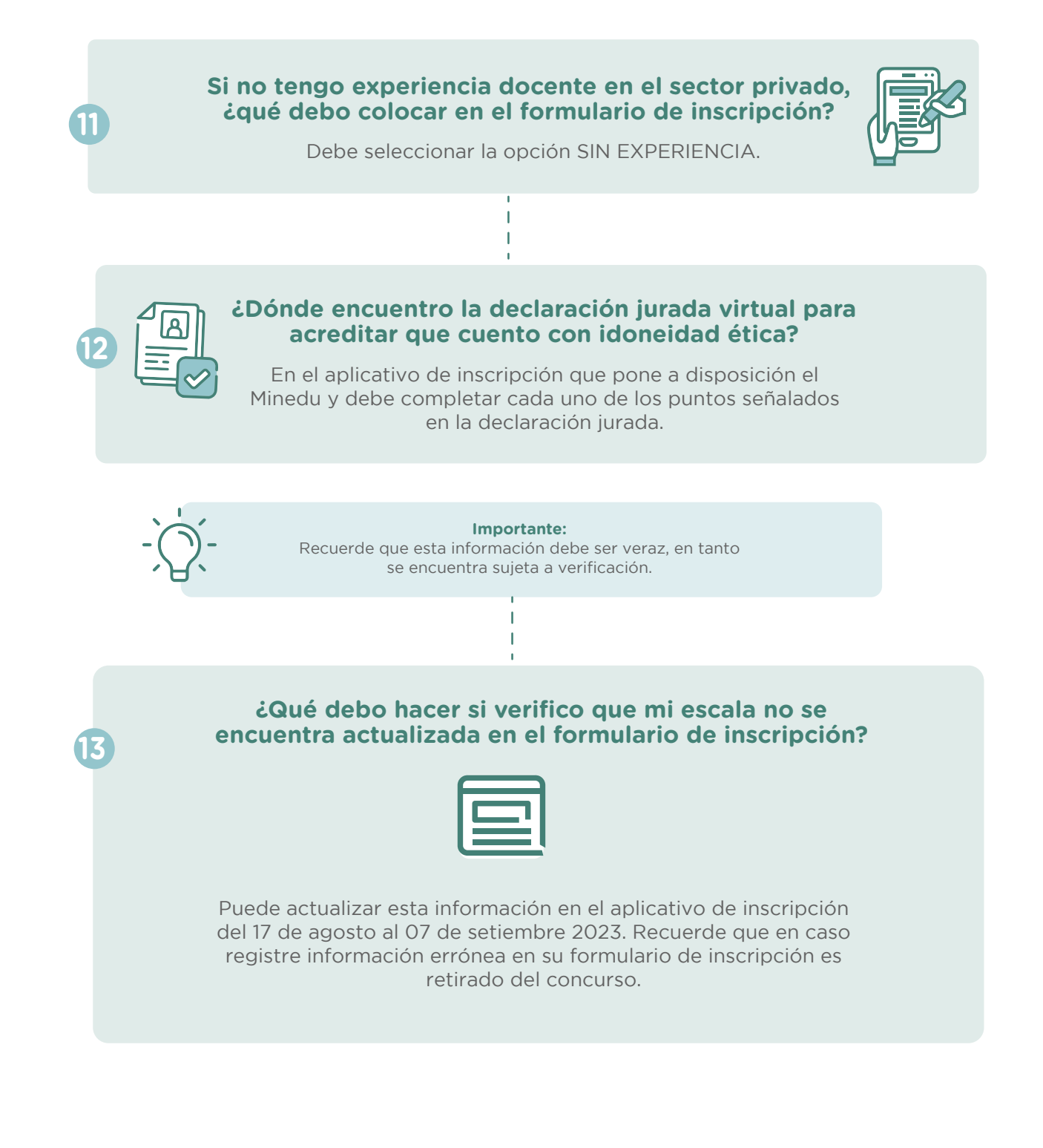

SOBRE LA INSCRIPCIÓN

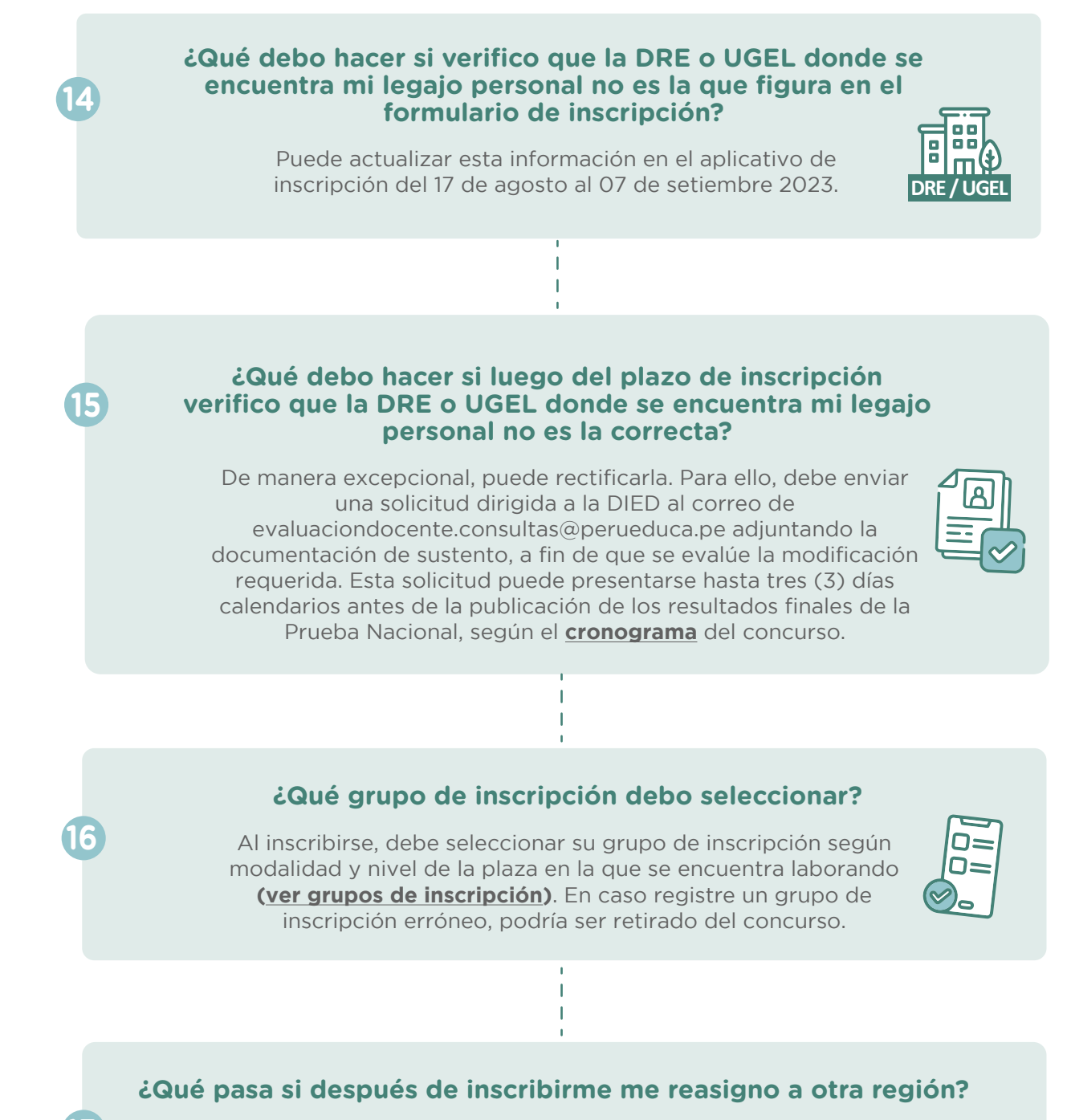

Seguirá concursando en la región donde se encontraba laborando al momento de su inscripción; con excepción de los postulantes que se reasignen por razones de salud o por situaciones de emergencia, quienes concursan en la región donde fueron reasignados.